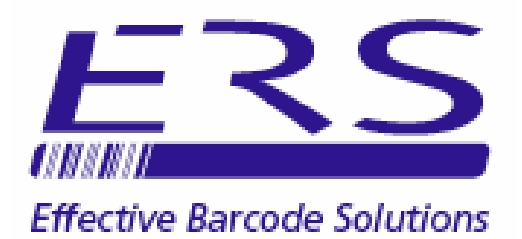

# OPN\_SLM SERVICE LEVEL MONITORING SYSTEM INSTALLATION & USER GUIDE (SINGLE USER EDITION. COMPACT SQL DATABASE)

Electronic Reading Systems Ltd

14 Wolseley Business Park Kempston Beds MK42 7PW

> Tel: 01234 855300 Fax: 01234 855446 www.ers-online.co.uk

> > 11612/101

|      | CONTENTS                                                                                                    |
|------|----------------------------------------------------------------------------------------------------|
| 1.0  | INTRODUCTION                                                                                                    |
| 2.0  | INSTALLATION2.1Installing the OPN2001 Drivers<br>Checking the Driver Installation2.2Creating the System Database2.3Licencing OPN_SLM                                                                                                    |
| 3.0  | CONFIGURING OPN_SLM                                                                                                    |
|      | <ul> <li>3.1 Manually Maintaining the System Databases</li> <li>3.1.1 Configuring the Additional Field Names for Locations</li> <li>3.2 Importing Data into the System Databases</li> </ul>                                                                                                    |
| 4.0  | USING OPN_SLM4.1Logging On to the Data Collectors4.1.1Data Format for the Logon Barcodes4.2Simple Attendance Scanning4.2.1Data Format for the Location Barcodes4.3Monitoring Time Spent at Individual Locations4.3.1Data Format for Location Start & Finish Barcodes4.4Logging Status codes at Locations4.5Monitoring Time Spent over Multiple Locations4.5.1Data format for Group Start and Finish Barcodes |
| 5.0  | <b>GENERATING THE BARCODES</b> 5.2Printing Barcode Labels from OPN_SLM                                                                                                    |
| 6.0  | <b>DOWNLOADING THE DATA COLLECTOR</b> 6.1Editing the Downloaded Transactions                                                                                                    |
| 7.0  | EXPORTING THE TRANSACTIONS                                                                                                    |
| 8.0  | REPORTS                                                                                                    |
| APPE | ENDIX A IMPORT FILE DATA FORMATS                                                                                                    |

# **1.0 INTRODUCTION**

OPN\_SLM is a simple to use barcode-based system for attendance monitoring/ event logging and for monitoring time spent performing activities. OPN-SLM monitors:

- Attendance at individual Sites/ Locations
- Time spent at individual Sites/ Locations
- Overall time taken visiting multiple Sites/ Locations (with confirmation of attendance and/or time spent at the associated individual Sites/ Locations)

The system is based on the OPN2001 barcode data collector. These compact units will be used to scan barcoded lcodes as the activity being monitored is performed. The scanned codes will be date/ time tagged by the data collector and stored in internal memory for downloading into the system database and subsequent reporting and analysis.

A utility is also available for remote field staff to allow the OPN2001 data collectors to be downloaded to a simple data file which can be forwarded to head office for importing into the OPN\_SLM database.

# 2.0 INSTALLATION

OPN\_SLM will normally be supplied on CD, or sent electronically.

Alternatively an evaluation copy of OPN\_SLM may be downloaded from the ERS website at <u>http://www.ers-online.co.uk/o5143/opn-slm-ers-service-level-monitoring-software-solution</u>. In this case download both the Demo OPN\_SLM and the DEMO OPN\_SLM Reports from the webpage.

To install from CD or electronic delivery:

- Run the OPN\_SLM installer setup.exe from the system CD or electronic download and follow the prompts.
- 2) Run **CRRedist2005\_x86.exe** to install the components used by the reporting module.

Now proceed to Section 2.1 below to install the drivers for the OPN2001 data collectors

To install an evaluation copy downloaded from ERS website:

- Run the OPN\_SLM installer OPN.SLM.msi and follow the prompts.
- 2) Run **CRRedist2005\_x86.exe** to install the components used by the reporting module.

Now proceed to Section 2.2 below to start using the software

#### 2.1 INSTALLING THE OPN2001 DRIVERS

These drivers are used by OPN\_SLM when downloading the OPN2001 data collectors. To install the drivers run the Opticon Driver Installer (**USB Drivers Installer.exe**) from the system CD of electronic delivery and proceed as shown below.

Note: Do not connect the OPN2001 data collector onto the PC until the drivers have been installed.

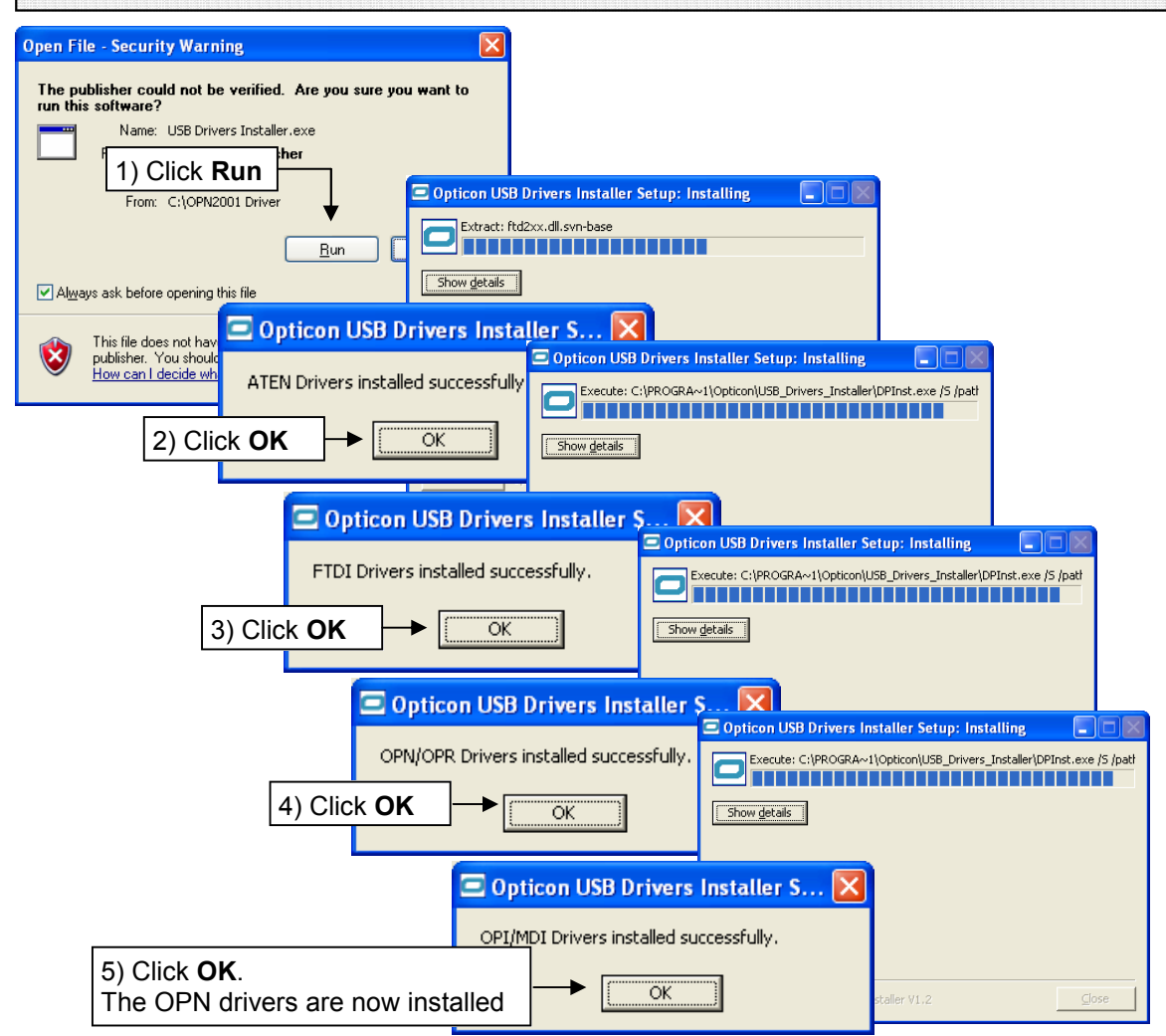

#### 2.1.1 CHECKING THE DRIVER INSTALLATION

The driver installations can be checked via the Windows Hardware Device Manager as follows:

| 🚇 Device Manager 💿 🖬                                                                                                    |                                                                                                    |
|----------------------------------------------------------------------------------------------------|----------------------------------------------------------------------------------------------------|
| Ele Action Yew Help         ← → III III III IIII IIIIIIIIIIIIIIIIII                                                                                                    | The Windows Device Manager may be accessed by<br>right-clicking <b>My Computer</b> then selecting <b>Properties</b><br>from the drop down menu.<br>Go to the <b>Hardware Tab</b> and click <b>Device Manager</b>           |
| Communications Port (COM1)     Communications Port (COM1)     Communications Port (COM1)     Communications Port (COM1)     Communications Port (COM1)     Communications Port (COM1)     Communications Port (COM1)     Communications Port (COM1)     Communications Port Port (COM1)     Communications Port Port Port Port Port Port Port Port | Connect the scanner to the PC and from the <b>Windows Device</b><br><b>Manager</b> expand the <b>Ports</b> section. The scanner will be listed<br>with a description similar to:<br><b>Opticon USB Code Reader (COMxx)</b> |
|                                                                                                    |                                                                                                    |

### 2.2 CREATING THE SYSTEM DATABASE

Once installed run OPN\_SLM and create the system database as shown below:

|                                                                                                    | 😫 OPN-SLM                                                                                        |                                                                  |
|----------------------------------------------------------------------------------------------------|--------------------------------------------------------------------------------------------------|------------------------------------------------------------------|
| 🛱 Configuration Options                                                                                                    | File Edit Tools Help                                                                             | 1. Click <b>Tools</b> > <b>Options</b> from the program menu bar |
| Database Additional Fields Server Type: SQL Server Compact Edition                                                                                                    | Tran                                                                                             | afer Data                                                        |
| 2. Click Create Database       ng Systems Lid \OPN-SLM.vOPN-SLM.adf         Connection time-out:       15         Seconds       seconds         Maximum database size:       256         MB       Specify location and filename for the new data | Browse                                                                                           |                                                                  |
| Create Database Shrink I<br>Organize - New Folder<br>Beskip<br>Beskip<br>Beskip<br>Beskip<br>Beskip<br>Beskip<br>Beskip<br>Beskip                                                                                                    | ramData • Electronic Reading Systems Ltd • OPN-SLM •<br>Date modified T T<br>05/12/2011 10:11 Fi |                                                                  |
| 3. Specify a location and name for the <b>Save</b> . The default location for the data C:\ProgramData\Electronic Reading System                                                                                                    | database file and c<br>abase is:<br>ystems Ltd\OPN_S                                             | lick<br>LM                                                       |
| Create database result                                                                                                    | ×                                                                                                |                                                                  |
| 4. The database has been successfully abase creation su created. Click <b>OK</b> to continue.                                                                                                    | iccessful.                                                                                       | Save Cancel                                                      |
| Create database result                                                                                                    | OK                                                                                               |                                                                  |
| 5. Click <b>Yes</b> to make this the                                                                                                    | e active database                                                                                |                                                                  |

#### 2.3 LICENCING OPN\_SLM

After initial installation the software will run in demonstration/evaluation mode where the max. number of records in the database will be limited.

To licence the software for normal use click **Help > Licence Management** and proceed as follows:

| N Licence Mana   | gement               |            |                       | ×                         |                                |                        |
|------------------|----------------------|------------|-----------------------|---------------------------|--------------------------------|------------------------|
|                  | ΟΡΝ                  | lick Chang | e Licence             | ]                         |                                |                        |
| Licence          | DEMO                 | Cha        | ange Licence          | ]                         |                                | -                      |
| Expiry Date      | Never                |            |                       |                           |                                |                        |
| Licenced Options | Description          |            | Status                |                           |                                |                        |
|                  | Single User          | I          | Enabled               |                           |                                |                        |
|                  | Read Only            | [          | Disabled              |                           |                                |                        |
|                  | N Enter Release Code |            | ×                     |                           |                                |                        |
|                  | Keycode              | 557961     | 2. OPN_9<br>Contact E | SLM genera<br>ERS for the | ates a randor<br>relevant rele | n Keycode.<br>ase code |
|                  | Release Code         |            |                       |                           |                                |                        |
|                  |                      | Ok         | Cancel                |                           |                                |                        |

## 3.0 CONFIGURING OPN\_SLM

OPN\_SLM includes a number of databases which may be configured as required depending on the specific activity monitoring requirements:

 Operator Database. Configuring the operator database allows the individual operators performing the activities are to be logged. Operators can simply logon to the data collectors using a barcoded Operator ID. As an alternative the data collectors can be allocated to individual operators if required.
 Configuring the operator database is optional, and is not required if logging the individual

Configuring the operator database is optional, and is not required if logging the individual operators is not required

- **Locations Database.** This database contains details of the Locations being monitored. Data fields include: Location Code (barcode), Location description + 4 additional data fields which can be freely allocated by the user.
- **Routes Database.** One or more Routes may be configured, each comprising a list of locations expected to be visited whilst performing specific activities. Each configured Route includes a Route Code and Description together with a list of the Location Codes to be included in that Route.

Configuring the Routes database is optional, however since the use of Routes allows identification of any Locations which have been missed when performing activities it is expected that this will be used in the majority of cases.

• Status Codes Database. A database of status codes may be maintained providing a range of status codes or 'observations' which may be logged whilst performing the activity at different locations by scanning the relevant barcoded Status Code. Each Status comprises a Status Code (barcode) and description.

Configuring the Status codes database is optional, and is not required if status code monitoring or 'observation' logging is not required.

These databases may be configured may be maintained manually via the PC keyboard (see section 3.1 below) or by importing simple csv text files containing relevant data (see section 3.2 below).

**Note:** OPN\_SLM also contains a Transactions database which is used to hold the activity monitored data. This database is described in section 6.1 below and is not described further here.

#### 3.1 MANUALLY MAINTAINING THE SYSTEM DATABASES

To manually maintain the system databases proceed as below:

| 😫 OPN-SLM       |                     |                                                                                                    |                  |               |                        |                  |
|-----------------|---------------------|----------------------------------------------------------------------------------------------------|------------------|---------------|------------------------|------------------|
| File Edit Tools | Help                |                                                                                                    |                  |               |                        |                  |
| ▲               | 1. C                | lick Edit from                                                                                                    | the program m    | nenu bar an   | d select               |                  |
|                 | the                 | relevant datab                                                                                                    | ase from the d   | lisplayed m   | enu.                   |                  |
|                 |                     |                                                                                                    |                  |               |                        |                  |
|                 | <b>(</b>            |                                                                                                    |                  |               |                        | 1                |
|                 | Transfer Data       | Kenter State State | 1.11             | 1.7           |                        |                  |
|                 |                     | Uperator ID                                                                                                    | Mike Smith       | Guard-IT      | Serial No              | _                |
|                 | - Ca                | 1008                                                                                                    | Phil Cannon      | Contract      |                        |                  |
|                 |                     | 1009                                                                                                    | Sam Crockett     | In-House      |                        |                  |
|                 | Reports             | 1022                                                                                                    | John James       | Guard-IT      |                        |                  |
|                 |                     |                                                                                                    |                  |               |                        |                  |
| 2. To ad        | d a new record      | d click Add Ne                                                                                                    | w and procee     | d to enter th | ne relevant details    | as below         |
| and click       | <b>OK</b> to save.  |                                                                                                    |                  |               |                        |                  |
| To edit a       | an existing reco    | ord click to hig                                                                                                    | hliaht the reco  | rd and click  | Edit. Amend the        | displayed        |
| details a       | nd click <b>OK</b>  |                                                                                                    |                  |               |                        |                  |
|                 |                     | roordo biabli                                                                                                    | abt the relevior | t recorde e   | nd aliak Delete        |                  |
|                 | e one or more       | recoras nignii                                                                                                    | ght the relevar  | it records a  | na ciick <b>Delete</b> |                  |
|                 |                     |                                                                                                    |                  |               |                        |                  |
|                 |                     |                                                                                                    | Add New          | Edit          | Delete                 |                  |
|                 |                     |                                                                                                    |                  |               |                        |                  |
| ADD Location    |                     |                                                                                                    | ×                |               |                        |                  |
|                 |                     |                                                                                                    |                  |               |                        |                  |
| Location Code   |                     |                                                                                                    | cations Datak    | ase includ    | os Location codo       | description      |
| Description     |                     |                                                                                                    | d 4 additional   | fields which  | can be freely used     |                  |
| Description     |                     |                                                                                                    | a titles for the | additional fi | olde can be config     | u.<br>urod (soo  |
| AFT             |                     |                                                                                                    | ction 2 1 1 hel  |               | leius can be conng     |                  |
| AF2             | 2                   |                                                                                                    |                  | 500           |                        |                  |
| AF3             |                     |                                                                                                    |                  |               |                        |                  |
| AF4             | + <u> </u>          |                                                                                                    |                  |               |                        |                  |
|                 |                     |                                                                                                    |                  |               |                        |                  |
| MDD Route       |                     |                                                                                                    | Cancel           |               |                        |                  |
| Boute Code      |                     |                                                                                                    |                  |               |                        |                  |
| Description     |                     | Boutes Det                                                                                                    |                  |               | actions to be gray     | unad             |
| Locations       | Location Code       | Routes Dat                                                                                                    | abase allows I   |               | ocations to be grou    | ipea             |
| ×               | *                   | multiple De                                                                                                    | too if roquirod  |               | ation can be used      |                  |
|                 |                     | multiple Rot                                                                                                    | ites il required | •             |                        |                  |
|                 |                     |                                                                                                    |                  |               |                        |                  |
| 26              | DD Operator / Seria | No Link                                                                                                    | Y                |               |                        |                  |
|                 | operator / Sent     |                                                                                                    |                  |               |                        |                  |
|                 |                     |                                                                                                    |                  |               |                        |                  |
|                 | Operator ID         | perators Dat                                                                                                    | abase Include    | es details of | operators: use if t    | racking individ- |
|                 |                     | al operators u                                                                                                    | sing the data c  | ollectors     |                        |                  |
|                 | Name   0            | perators may                                                                                                    | logon to the da  | ata collector | r by scanning their    | barcoded Op-     |
|                 | Serial No ei        | rator ID Alterr                                                                                                    | natively data co | ollectors ma  | by be allocated to t   | he operators by  |
|                 | in                  | icluding the se                                                                                                    | rial no. of the  | allocated ur  | hit in the operator's  | record.          |
|                 | Team                |                                                                                                    |                  |               |                        |                  |
|                 |                     |                                                                                                    |                  |               |                        |                  |
|                 |                     | 1                                                                                                    | 1                |               |                        |                  |
|                 | ADD Status          | Capaci                                                                                                    |                  |               |                        |                  |
|                 | ADD Status          |                                                                                                    |                  |               |                        |                  |
|                 | _                   |                                                                                                    | Status Os d      | oo Detakaa    |                        | ando (horseda)   |
|                 | Status Code         |                                                                                                    |                  | es Databas    | e. includes Status     | code (barcode)   |
|                 | Description         |                                                                                                    | and descrip      |               |                        |                  |
|                 |                     |                                                                                                    |                  |               |                        |                  |
|                 |                     |                                                                                                    |                  | Cancel        |                        |                  |

#### 3.1.1 CONFIGURING THE ADDITONAL FIELD NAMES FOR LOCATIONS

To configure the additional field names click **Tools** > **Options** from the program menu bar and select the Additional Fields Tab:

| 😫 OP        | N-SLM     |                                      |                                                                                                    |
|-------------|-----------|--------------------------------------|----------------------------------------------------------------------------------------------------|
| File        | Edit Too  | s Help                               | 1. Click <b>Tools</b> > <b>Options</b> from the program menu bar<br>and select the Additional Fields Tab           |
|             |           |                                      |                                                                                                    |
|             |           | Transfer Data                        | Configuration Options                                                                                              |
|             |           | Reports                              | Additional Field 1 Additional Field 2 Additional Field 3 Additional Field 4                                        |
| 2. E<br>The | Enter the | e relevant field<br>I names will the | names into the boxes provided and click <b>OK</b> when finished.<br>In be used for display and reporting purposes. |
|             |           |                                      |                                                                                                    |
|             |           |                                      |                                                                                                    |

#### **3.2 IMPORTING DATA INTO THE SYSTEM DATABASE**

The system databases may also be initialised by importing details from a simple text file.

To import operator details click File > Import > Operator/ Serial No. Link File from the program menu bar and proceed as follows:

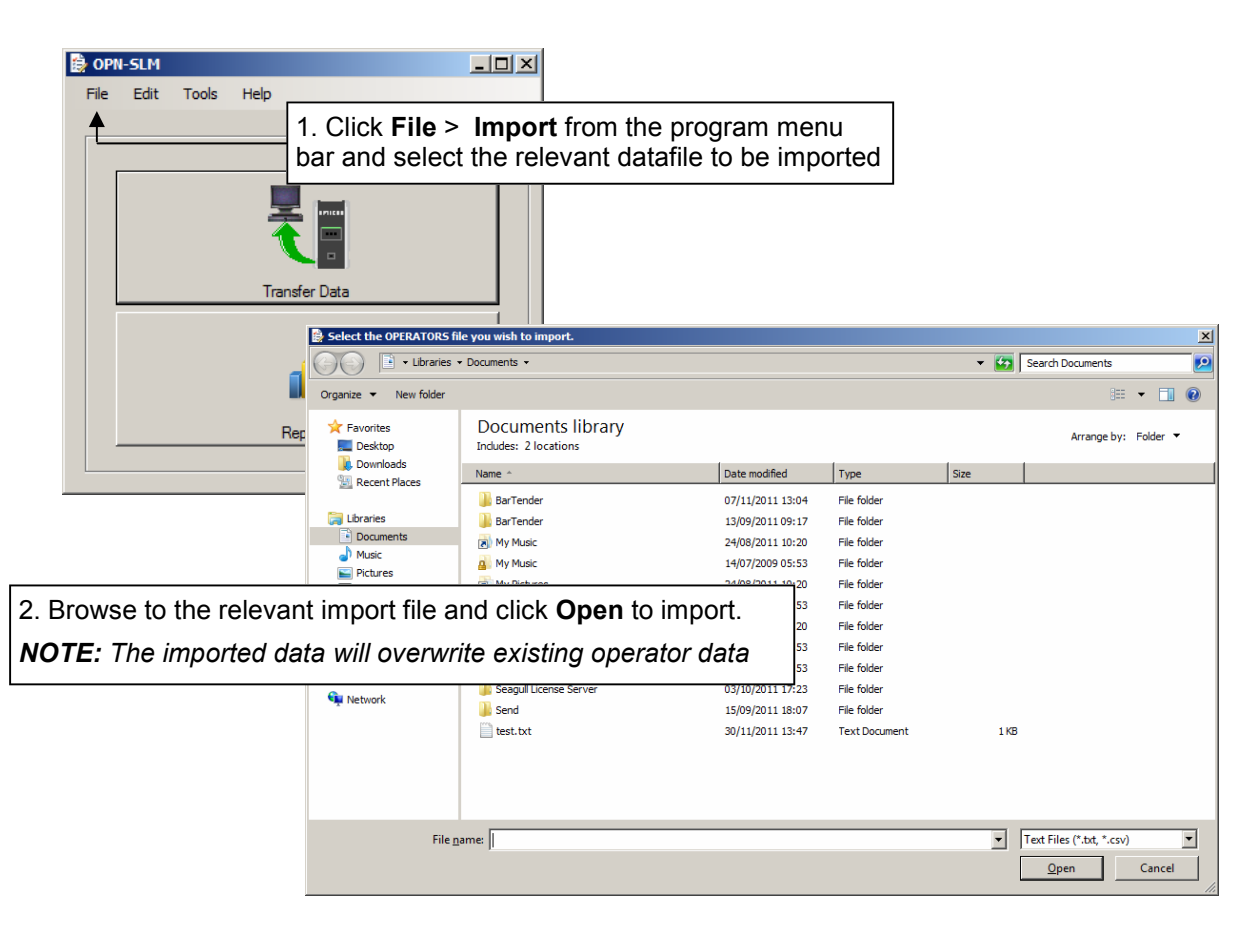

The format of the iinput data files is detailed in Appendix A below

# 4.0 USING OPN\_SLM

OPN\_SLM may be used to monitor a number of activities including:

- **Simple Attendance Logging**. In this scenario operators scan simple barcoded location codes when attending different locations. The Locations may be grouped into 'Routes' in order to report both on the Locations visited, and those which were missed.
- **Time Spent at Individual Locations**. Barcoded location codes can be created to allow operators to 'Clock on' when arriving at a Location and to 'Clock off' when leaving. In this way OPN\_SLM can monitor not only the Locations that have been visited, but also the time spent at each location.
- **Time Spent across Multiple Locations**. Even if not tracking the time sent at individual locations, as above, barcodes can be created to allow the operator to track the overall time spent performing an activity across multiple locations. In this case the operator will scan a 'Group Start' barcode when starting the activity and scan the associated 'Group Stop' barcode when finishing the activity.
- Attendance Logging with Status Monitoring. One or more Status Codes may be scanned at any location if required to log an 'observation' or status relevant to that Location. Status Code monitoring can be used with any of the scenarios above.

### **4.1 LOGGING ON TO THE DATA COLLECTORS**

If required operators can logon to the data collectors by scanning an Operator ID barcode. This will automatically tag the operator ID to the transactions enabling the operator performing the activity to be tracked.

#### 4.1.1 DATA FORMAT FOR THE LOGON BARCODES

In order for the data collector to recognise the barcode as an operator 'logon' the barcode must be created using the relevant Operator ID as configured in the Operators database with a leading dot character.

Thus a logon barcode for operator ID 1001 would contain the data '.1001'. For example:

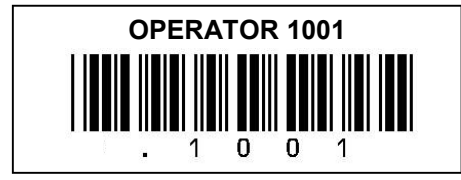

Note: The leading dot character will identify this as a logon barcode and will automatically be stripped before storing the data into the transactions database

#### **4.2 SIMPLE ATTENDANCE SCANNING**

In this case the OPN2001 will be used to scan barcoded Location Codes to confirm attendance at the locations by the operator.

#### 4.2.1 DATA FORMAT FOR THE LOCATION BARCODES

The scanned location barcodes will simply be the relevant Location Codes from the Locations database printed in barcode format.

Thus the barcode representing Location Code LOC001 would simple contain the data 'LOC001', for example:

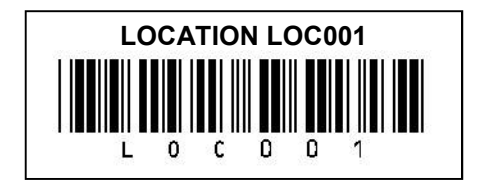

## **4.3 MONITORING TIME SPENT AT INDIVIDUAL LOCATIONS**

In this case the operator scans a 'Start Location' barcode on arrival at the location and a separate 'Finish Location' barcode on departure allowing both the operator's attendance at the Location to be confirmed and detailing the duration of the visit.

#### 4.3.1 DATA FORMATS FOR START LOCATION AND FINISH LOCATION BARCODES

The barcodes used for Start Location and Finish Location will contain the relevant Location Code from the Locations database. OPN\_SLM provides 2 formats for the Start Location and 2 formats for the Finish Location barcodes as follows:

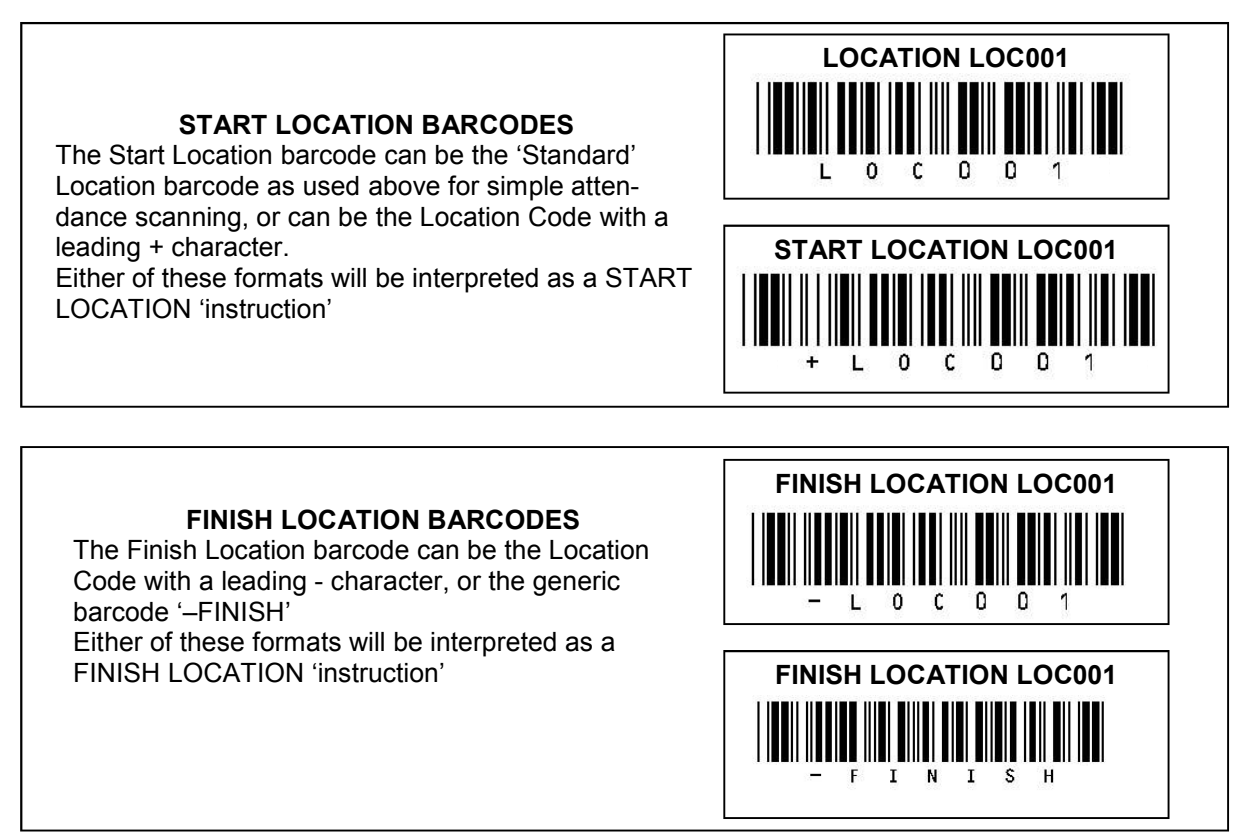

### **4.4 LOGGGING STATUS CODES AT LOCATIONS**

One or more Status codes or 'observations' may be logged at any location by scanning a suitable Status Code barcode. Where Status codes are to be attached to a Location these will be scanned after the operator has scanned the Location code to confirm attendance. (ie: Scanned Status Codes apply to the current 'active' location in the data collector).

#### 4.4.1 DATA FORMAT FOR STATUS CODE BARCODES

In order for the system to recognise the barcode as a Status Code the barcode must be created using the relevant Status code as configured in the Status codes database with a leading % character.

Thus a barcode for Status Code ERS021 would contain the data '%ERS021'. For example:

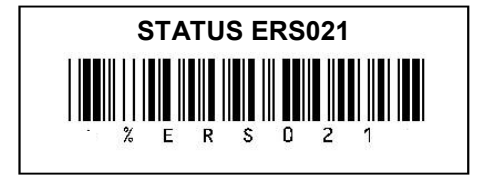

### **4.5 MONITORING TIME SPENT OVER MULTIPLE LOCATIONS**

This facility provides a measure of the time spent on an overall job or task which involves visiting multiple locations.

In this case the operator will scan a 'Group Start' barcode at the commencement of the task and a 'Group Finish' barcode when the task is completed. Between the Group Start and Group Finish barcodes the operator will proceed as normal to scan Location Codes, Status codes etc. as required in order to monitor the activity itself.

To use the Group Start and Group Finish facility create a Location in the Locations database to act as the Start and Finish Location for the Activity being monitored. This location could be a physical location (eg: the Security Guard office from which security patrols will start and finish), or a 'logical Location representing Activity Start/ Finish, Shift Start/ Finish etc.

Multiple Group Start/ Finish Locations may be created as required.

In order for the system to recognise the Group Start and finish 'instructions' the Group Start and Finish barcodes will include the relevant Location code from the Locations database with a leading / or \$ character as follows:

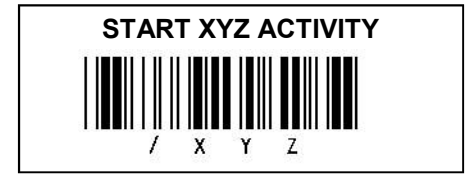

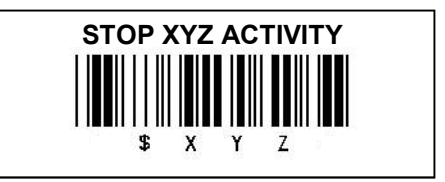

## **5.0 GENERATING THE BARCODES**

OPN\_SLM includes a barcode label printing module as standard which operates with the desktop Toshiba B-EV4T label printer.

This standard module generates 70mm x 32mm self-adhesive paper or polyester labels and where necessary will automatically include the relevant formatting characters as summarised in section 3.0 above, depending on the type of barcode label being printed.

If preferred however barcodes may be generated externally from OPN\_SLM, however in this case it will be necessary to ensure the barcodes are printed according to the correct data format (ie: including the leading identifier character where appropriate)

#### 5.1 PRINTING BARCODE LABELS FROM OPN\_SLM

To print barcoded location labels click **Tools** > **Barcode** printing and proceed as shown below:

| Barcode Label Printing                                                                                                    |                                                                                              | ×□                                                                                                    |
|----------------------------------------------------------------------------------------------------|----------------------------------------------------------------------------------------------|----------------------------------------------------------------------------------------------------|
| in Al                                                                                                    | • 🕅                                                                                          |                                                                                                    |
|                                                                                                    |                                                                                              |                                                                                                    |
|                                                                                                    | Label fields                                                                                 | <ol> <li>Configure the format of the Location Labels. Use the relevant<br/>drop down list to select up to 4 lines of data from the Locations<br/>database for the labels. Once configured this format will remain as<br/>default until subsequently changed.</li> <li>In this example the labels will include the Location code (as<br/>barcode), the location code (as text) plus the Location Description<br/>and customer name (as text).</li> </ol> |
| Select Al      Preter Model: Tarlos EV4TGS13.gM.R      Lighteets      Field 1 None                                             | Field 1 Location Code (C<br>Field 2 Location Code<br>Field 3 Description<br>Field 4 Customer | Code 39 Barcode)                                                                                                    |
| Field 2 None<br>Field 3 None                                                                                                   | · )                                                                                          |                                                                                                    |
| Reld 4 None                                                                                                    |                                                                                              | <b>Note:</b> The label printing option works with the B-EV4T thermal label printer using 70mm x 32mm paper or polyester labels                                                                                                    |
| Barcode Label Printing                                                                                                    |                                                                                              |                                                                                                    |
| in All     Description     LOC001 RECEPTION     LOC002 MAIN OFFICE                                                             | Customer<br>Acme ENGINEERING<br>Acme ENGINEERING                                             | Jse the search facility to display a specific Location code as uired, or use the * wild card to display all Locations.                                                                                                    |
| LOC005 REAR LOADING BAY<br>OX01 BLING JEWELLERS<br>RS-24 BLING JEWELLERS                                                       | ACME ENGINEERING<br>Hig<br>box                                                               | hlight the Location(s) to be printed, or click the <b>Select All</b> to print all Locations.                                                                                                    |
|                                                                                                    |                                                                                              |                                                                                                    |
|                                                                                                    | 3. Use the drop dov<br>Location barcodes<br>Finish label pairs. N<br>included when the       | wn list to select the type of location barcodes required. ie: simple<br>only, or Location Start and Finish label pairs, or Group Start and<br>Note that the relevant formatting characters will automatically be<br>barcodes are printed.                                                                                                    |
| Printer Model: Toghiha FV4T-GS13-OM-R                                                                                          | Label Media: Z-Select 70mm x 32mm                                                            | V Cabel Type Locaton Stat Only                                                                                                    |
| Label Fields<br>Field 1 [Location Code (Code 39 Barcode)<br>Field 2 [Location Code<br>Field 3 Description<br>Field 4 [Customer |                                                                                              | 4. Specify the no. of copies required and click <b>Print</b> to generate the labels                                                                                                    |
|                                                                                                    |                                                                                              | No. of copies T Print                                                                                                    |

# 6.0 DOWNLOADING THE OPN2001 DATA COLLECTOR

In use the OPN2001 data collector will be used to monitor service levels by scanning location barcodes.

To download the stored barcode data from the data collector proceed as shown below.

**Note:** The Transfer Data facility will automatically synchronise the OPN2001 real-time clock. Before using the data collectors we therefore recommend using the Transfer Data function to ensure the all the devices are synchronised and set to the correct time

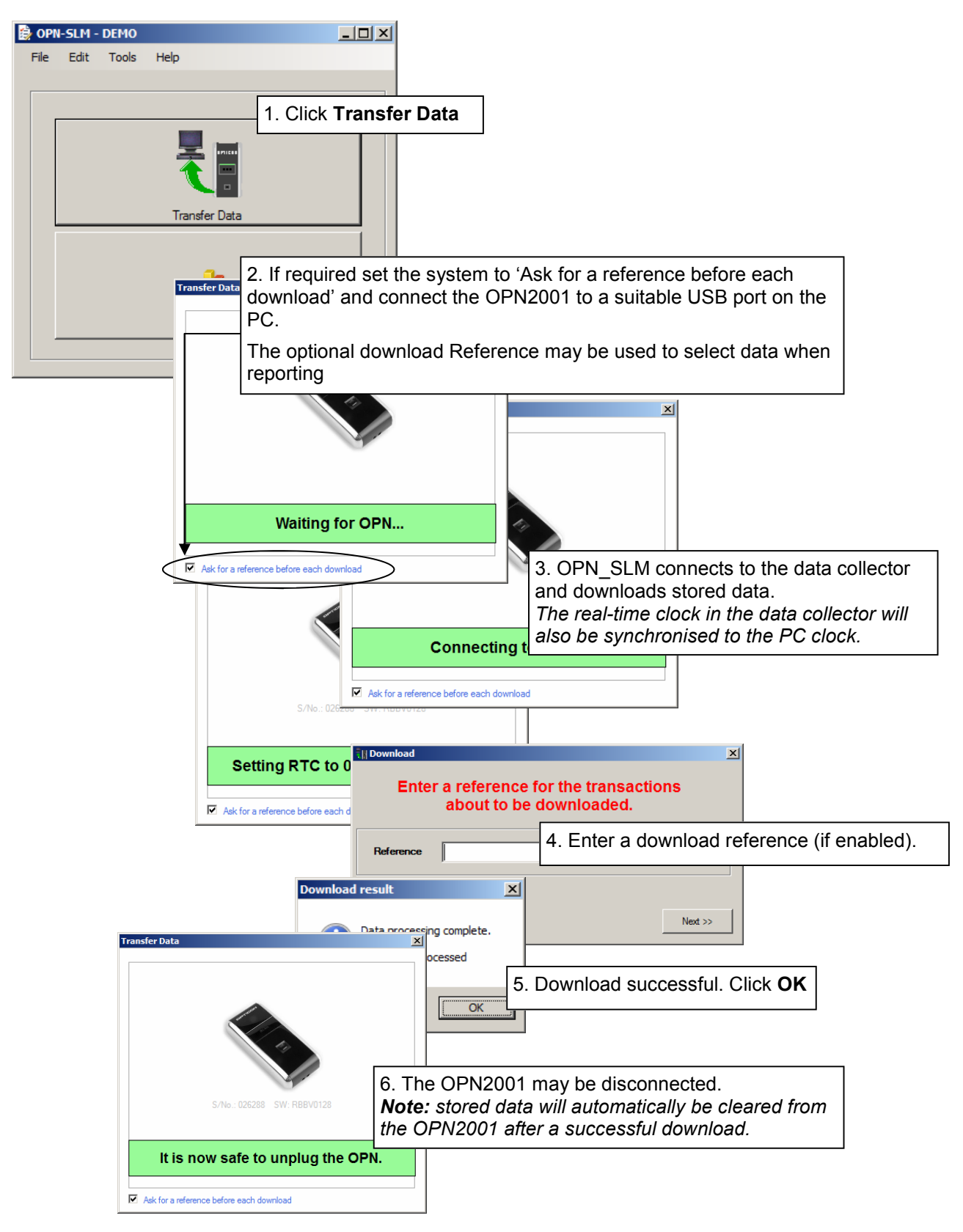

#### 6.1 EDITING THE DOWNLOADED TRANSACTIONS

The data downloaded from the OPN2001 data collectors will be written to the Transactions database for reporting and/ or exporting.

These data may also be manually edited if required. Existing transactions may be edited or deleted and new transactions manually entered as required.

The following data is stored for each transaction:

- **Reference**. Optional. This allows a Reference code to be attached to the transaction which may be used when reporting. (this is the Download reference that can be entered when downloading the data collectors (see Section 6.0 above).
- **Operator ID**. Optional. This is the ID of the operator using the OPN2001.
- Serial No. Optional. This is the serial no. of the OPN2001 used to perform the transaction
- Location Code. Mandatory. This is the Location visited
- **Status Code**. Optional. This allows a status code or 'observation' to be attached to the transaction. Note: If multiple Status Codes are to be logged against the Location then multiple transactions will be stored in the transactions database
- **Start Date/Time**. Mandatory. This is the date/ time at which the Location code was scanned on arrival at the Location
- **Stop Date/ Time**. Optional. Used only where the time spent at the location is being monitored and represents the time when the activity was finished at that location.
- Elapsed time (automatically calculated)

To manually add a transaction or to edit and existing transaction click **Edit** > **Transactions** from the program menu and proceed as shown below:

Highlight a single transaction and click **Edit** to amend, or highlight one or more records and click **Delete** to remove those records from the database.

Alternatively click **Add New** to manually enter a new transaction.

**Note:** To order the Edit Transactions grid by any specific data field click on the relevant field header.

| 5, 5, 1 |         |        | 06/12/2011 12:13:34 |                     | un um us |
|---------|---------|--------|---------------------|---------------------|----------|
|         |         |        | 06/12/2011 12:13:34 |                     | Oh Om Os |
|         |         |        | 06/12/2011 12:13:36 |                     | Oh Om Os |
| DIH001  | 026288  | LOC001 | 06/12/2011 12:13:37 | 06/12/2011 12:13:37 | Oh Om Os |
| DIH001  | 026288  | LOC004 | 06/12/2011 12:13:39 |                     | Oh Om Os |
| DIH001  | 026288  | LOC005 | 06/12/2011 12:13:42 | 06/12/2011 12:13:44 | Oh Om 2s |
| 1       |         |        |                     |                     |          |
|         | Add New | Edit   | Delete              | >                   |          |
|         |         |        |                     |                     |          |

Start DTS

06/12/2011 12:13:30

06/12/2011 12:13:31

06/12/2011 12:13:33

△ Finish DTS

Elapsed

0h 0m 0s

0h 0m 0s

0h 0m 0s

06/12/2011 12:13:39 Oh Om Os

| 😫 Edit Transac | tions |        |                                  |                                         |                                         |                                     |                    |                       |                                 |                       | <u>- 🗆 🗙</u>        |
|----------------|-------|--------|----------------------------------|-----------------------------------------|-----------------------------------------|-------------------------------------|--------------------|-----------------------|---------------------------------|-----------------------|---------------------|
| Reference      | Ор    | perati | Data co                          | allector not                            | allocated                               | to specific                         |                    | Start DTS             | Finish DTS                      | Elapsed               | <b>^</b>            |
| Site X         | 100   | D1     | Dala Cl                          | parator and no Operator and             |                                         |                                     |                    | 08/06/2012 17:42:2    | 1 08/06/2012 17:42:48           | 0h 0m 27s             |                     |
| Site X         | 100   | D1     |                                  |                                         |                                         |                                     | 08/06/2012 17:43:0 | 8 08/06/2012 17:43:47 | 0h 0m 39s                       |                       |                     |
| Site X         | 100   | 04     | scanne                           | scanned. Operator therefore blank       |                                         |                                     |                    | 08/06/2012 17:43:5    | 4 08/06/2012 17:44:12           | 0h 0m 18s             |                     |
| TimeTest       |       |        |                                  | 026288                                  | A0211                                   | 003                                 |                    | 08/06/2012 17:56:4    | 4 08/06/2012 17:56:52           | Oh Om 8s              |                     |
| TimeTest       |       |        |                                  | 026288                                  | A0212                                   |                                     |                    | 08/06/2012 17:56:5    | 4 08/06/2012 17:57:04           | 0h 0m 10s             |                     |
| TimeTest       |       |        |                                  | 026288                                  | A0325                                   |                                     |                    | 08/06/2012 17:57:0    | 8 08/06/2012 17:57:31           | 0h 0m 23s             |                     |
| TimeTest       | 100   | 02     | /                                | 026288                                  | A0212                                   |                                     |                    | 11/06/2012 15:59:5    | 4 11/06/2012 16:00:12           | 0h 0m 18s             |                     |
| SiteZ          | 100   | 04     |                                  | 026288                                  | A0211                                   |                                     |                    | 11/06/2012 16:02:0    |                                 | Oh Om Os              |                     |
| SiteZ          | 100   | 04     |                                  | 026288                                  | A0212                                   |                                     |                    | 11/06/2012 16:02:1    | 5 /                             | Oh Om Os              |                     |
| SiteZ          | 100   | 04     |                                  | 026288                                  | A0325                                   |                                     | < l>               | 11/06/2012 16:02:2    | 1                               | On Om Os              |                     |
| SiteZ          | 100   | 04     |                                  | 026288                                  | B0537                                   | 001                                 | $\overline{\ }$    | 11/06/2012 16:02:3    | 9                               | Oh Om Os              |                     |
| SiteZ          | 100   | 04     |                                  | 026288                                  | B0537                                   | 002                                 |                    | 11/06/2012 16:02:4    | )                               | Øh Om Os              |                     |
| SiteZ          | 100   | 04 -   |                                  | 000000                                  | D0527                                   | 002                                 | $\neg$             | 11/06/2012 10-02-4    |                                 | Ob Om On              |                     |
|                |       |        | Multiple<br>Locatioi<br>tions da | e Status Co<br>n 1004. Sh<br>itabase as | des scann<br>own in 'rav<br>separate re | ed against<br>v' transac-<br>ecords | 1                  |                       | cations where<br>anning is requ | e simple<br>uired (no | attenda<br>finish t |

### 7.0 EXPORTING THE TRANSACTIONS

The stored transactions may be exported from the OPN\_SLM in text or Excel format. To edit the transactions click **File** > **Export** > **Transactions** from the program menu and proceed as follows:

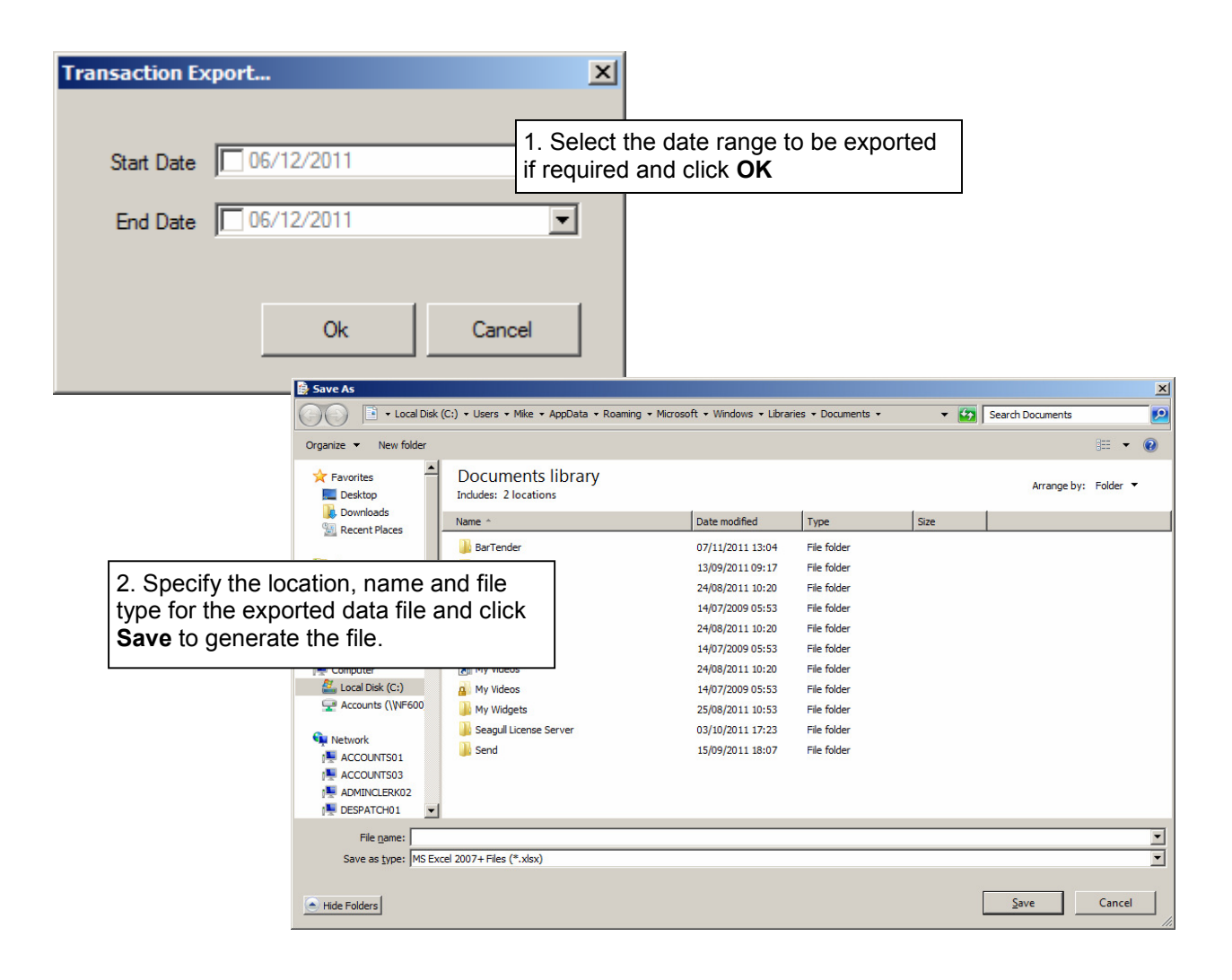

# 8.0 REPORTING

A selection of standard reports are incorporated into the system. To run reports proceed as follows:

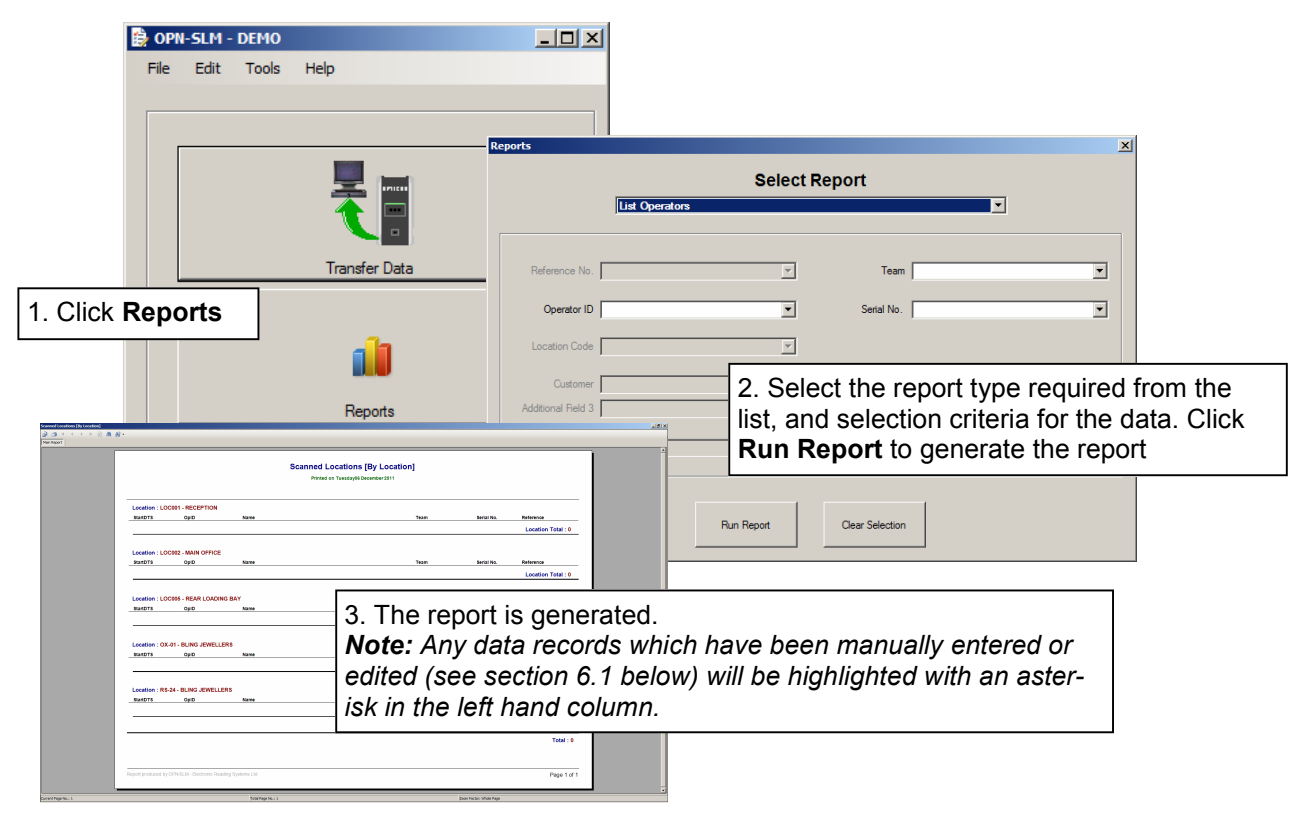

#### **8.1 AVAILABLE REPORTS**

Standard Reports include:

#### **GENERAL REPORTS**

- List Operators. Lists all operators in the Operators database for the selection criteria entered
- List Locations. Lists all locations in the Locations database for the selection criteria entered

#### SCANNED DATA REPORTS

- **Scanned Locations (by Operator).** Shows the scanned locations for all data in the selection criteria entered (ie: shows operators in the selected Group for whom no activity was found).
- Scanned Locations (by Location). Shows the scanned locations for all data in the selection criteria entered (ie: shows locations in the selected Group for which no transactions were found).
- Scanned Locations (by Route). Shows the scanned locations for all data/Routes in the selection criteria entered (ie: shows locations in the selected Group for which no transactions were found).
- Elapsed Time (by Operator). Shows the locations scanned for all dates and for all operators in the selection criteria. This report includes operators in the selected group for whom no activity was logged.
- **Elapsed Time (By Location).** Shows all activities for all data in the selection criteria. Includes Locations in the selected group for which no transactions were found
- **Raw Transactions**. Shows a chronological list of all transactions in the selected

#### ATTENDANCE REPORT

• Attendance (By Route). Shows all activities for all data in the selection criteria. Includes locations in the selected Routes for which no transactions were found and inserts an entry for every day in the selected date range, including days for which no transactions are found. (Note: if a large date range is selected this report may take an extended period to process and will generate a report many pages long)

# APPENDIX A IMPORT FILE DATA FORMATS

The OPN\_SLM system databases may be initialised by importing data from simple csv files in the formats outlined below.

Note that importing a datafile will overwrite any existing data in the database. ie: the database will be completely refreshed.

#### A.1 OPERATORS DATA FILE

The Operators data file must contain data records in csv format as follows

<Operator ID>,<Operator Name>,<Team Name>,<OPN2001 Serial No><CR><[LF>

Where <CR><LF> are the carriage return and line feed characters.

Example import file format:

A1001,Lilley Yates B1002,Peter Offley,TEAM-5 B1004,Rupert Randolph,GUARD-IT,026288 AB00078,Norman Bates,,343242

Note: only the Operator ID is mandatory.

#### **A.2 LOCATIONS DATA FILE**

The Locations data file must contain data records in csv format as follows

<Loc'n ID>,<Description>,<Add. Field 1>,<Add. Field 2>,<Add. Field 3>,<Add. Field 4><CR><[LF>

Where <CR><LF> are the carriage return and line feed characters.

Example import file format:

LOC002,Main Gate LOC002,Reception,Block 7,Building A, Gnd Floor LOC99, Director's Suite, Block 1, Buliding 1, 7th Floor SITEB1004,Perimeter fence,,,, Section A,

Note: only the Location ID is mandatory.

#### A.3 ROUTES DATA FILE

The Routes data file must contain data records in csv format as follows

<Route ID>,<Description>,<Location 1>,<Location 2>,< Location 3>,....<CR><[LF>

Where

<Location 1>,<Location 2> etc. are the location codes of the Locations to be included in this route and

<CR><LF> are the carriage return and line feed characters.

Example import file format:

R2,Exterior Main building, LOC001, LOC002, LOC49,LOC55,LOC72 R3,Block A, LOC006,LOC007,LOC008,LOC009,LOC201,LOC202,LOC203 R77,Research and Development, LOC006,LOC007,LOC015,LOC106,LOC23

Note: only the Route ID is mandatory

#### A.4 STATUS CODES DATA FILE

The Status codes data file must contain data records in csv format as follows

<Status Code>,<Description<CR><[LF>

Where <CR><LF> are the carriage return and line feed characters.

Example import file format:

S001,Spillage S002,Faulty Lighting S004,Broken Window

Note: only the Status Code is mandatory